<u>CP1200 以無線LAN連線連接印表機安裝驅動程式步驟(以Mac OSX 10.11 作示範)</u> The driver installation procedure for CP1200(Via Wireless LAN)(Mac OSX 10.11 as example)

於 SELPHY CP1200 選擇〔透過 Wi-Fi 網絡(Via Wi-Fi Network)〕, 然後按下<OK > 鍵。Press the buttons to select〔Via Wi-Fi Network〕, and then press the <OK> button.

| Conn          | ection Method                |
|---------------|------------------------------|
| Via Wi-Fi Net | work                         |
| Direct Connec | tion                         |
|               | onnect via an<br>ccess point |
| OK OK         |                              |

選擇〔搜尋存取點(Search for an access point )〕,然後按下<OK>鍵。
Choose〔Search for an access point 〕, and then press the <OK> button.

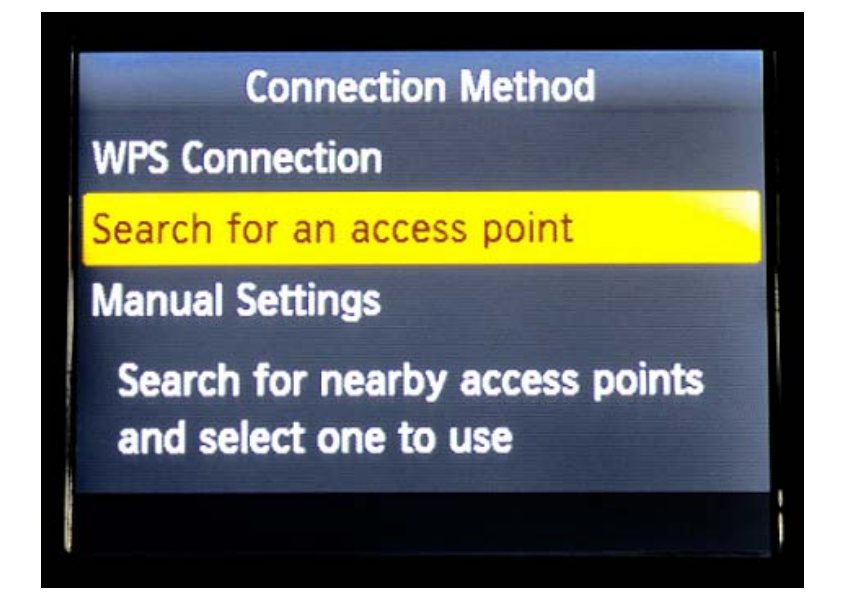

螢幕會列出附近的存取點
Access points found nearby are listed

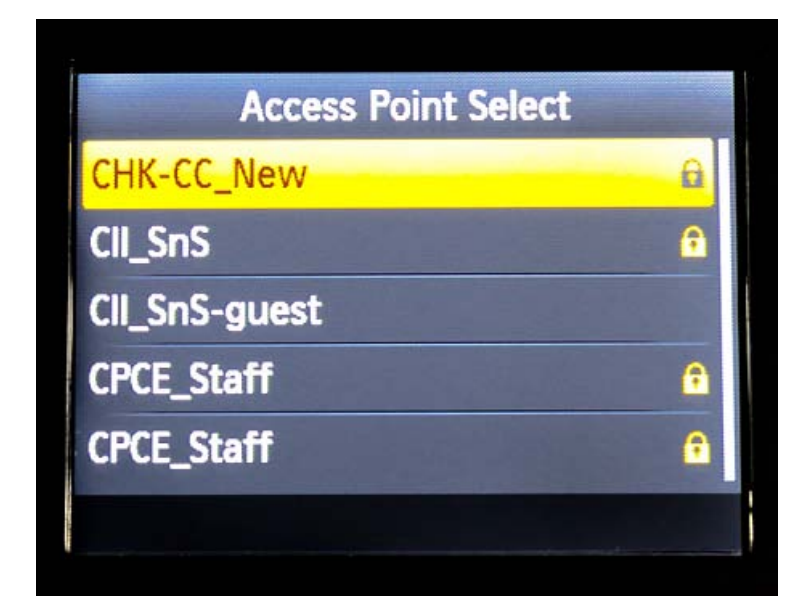

4. 輸入密碼 Enter the password

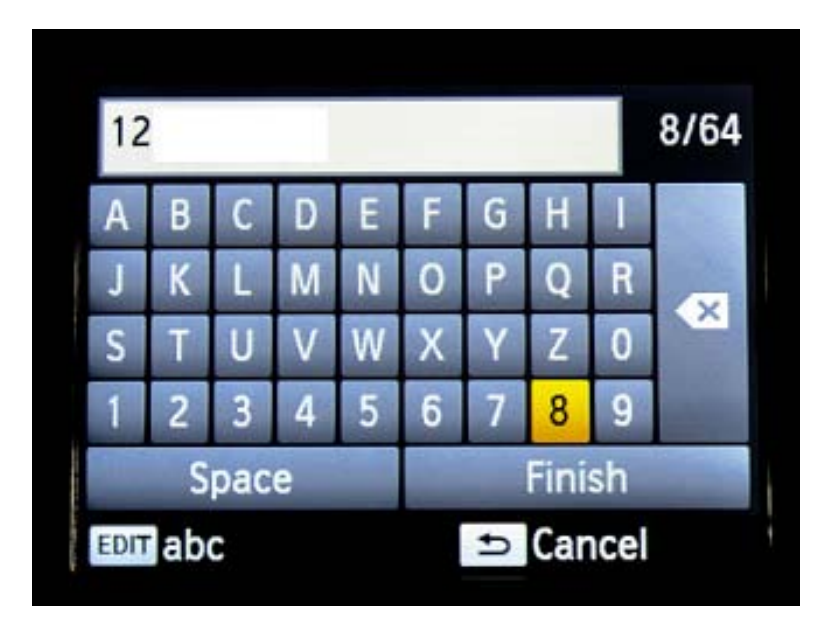

印表機連接到存取點後,會顯示連接到存取點的名稱。
Once the printer is connected to the access point, the screen will display the SSID.

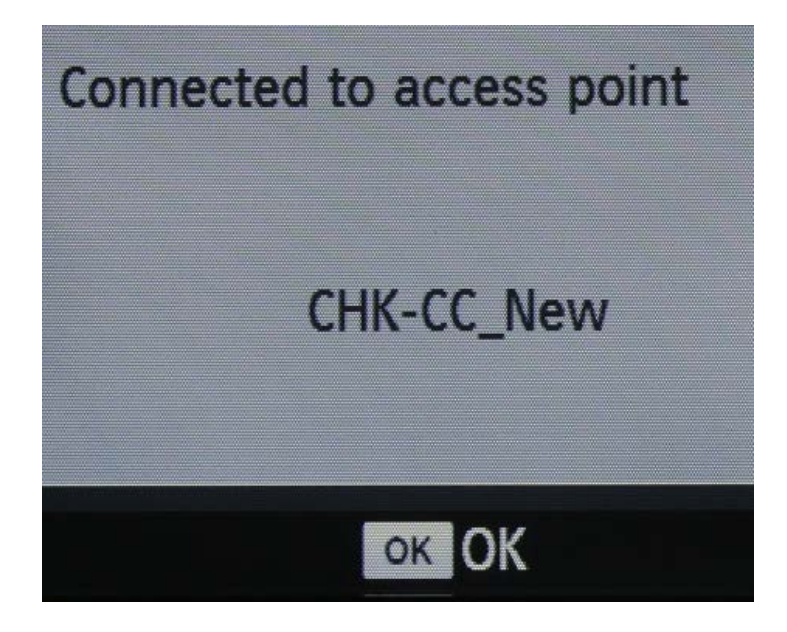

於電腦上開啟 WIFI 並 連接與 SELPHY CP1200 相同的存取點
Turn on Wi-Fi in the computer and connect to the same access point as SELPHY CP1200

| Wi–Fi: On<br><b>Turn Wi–Fi Off</b> |     |
|------------------------------------|-----|
| ✓ CHK-CC_New                       | ?   |
| CII_SnS                            | ê 🔶 |
| Cll_SnS-guest                      | ŝ   |
| CII_SnS_5Ghz                       | ê 🔶 |
| CPCE_Staff                         | ê 🔶 |
| CPCE_Student                       | ê 🔶 |
| CPCE_WiFi_Config                   | (ĵ; |
| DC4                                | ê 🔶 |
| DC4_5G                             | ê 🔶 |
| eduroam                            | ≙ 🤶 |
| I am under your bed                | ê 🔶 |
| I am under your bed quick          | ≙ 🤶 |
| MT_General                         | ê 🔶 |
| MT_Guest                           | ê 🔅 |
| Join Other Network                 |     |
| Create Network                     |     |
| Open Network Preferences           |     |

7. Wi-Fi 連接成功連接後,按一下電腦左上角< <sup>●</sup> >圖案,選擇<系統偏好設定>, 再選擇<印表機和掃描器> (Printers & Scanners)。

After Wi-Fi is connected, click the top left corner of the computer <  $\checkmark$  > icon, select < System Preferences >, and then select < Printers and Scanners >

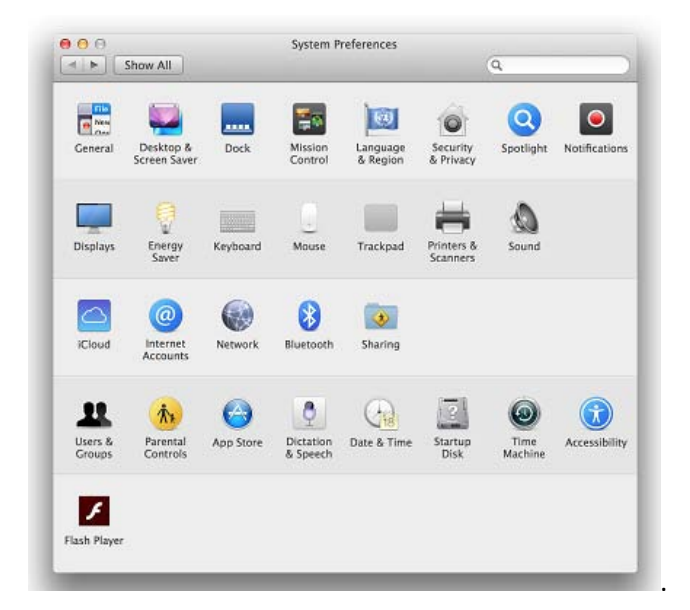

8. 於〔列印和掃描器(Printers& Scanners )〕 視窗,按一下「+」按鈕加入印表機。 In the〔Printers & Scanners 〕 window, click the "+" button to register the printer.

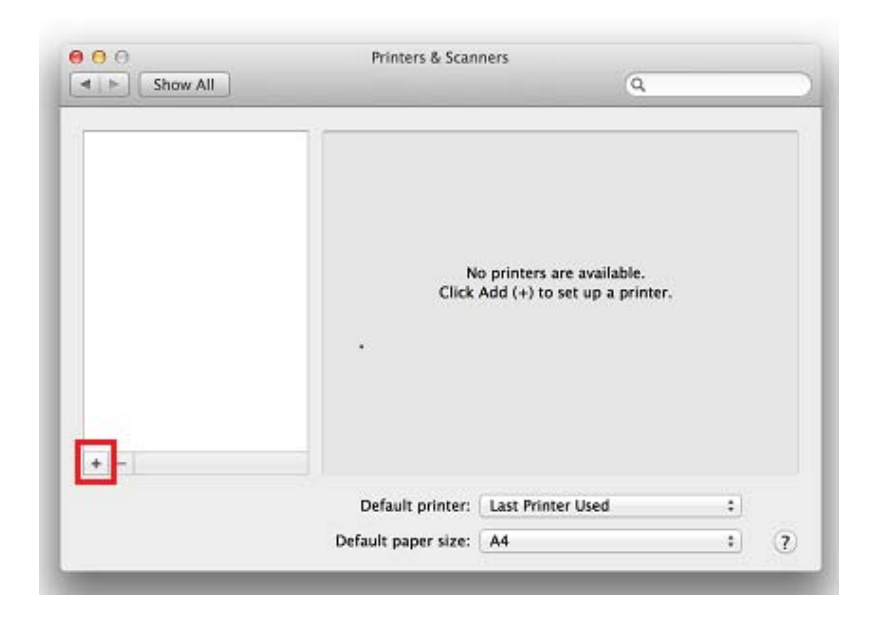

9. 選擇 Canon SELPHY CP1200,「使用」為「Secure AirPrint」,按「加入」。 Choose printer as Canon SELPHY CP1200, confirm "Use "as "Secure AirPrint", then click "Add ".

| ult Fax                    | IP Windows                        |        | Search       |   |
|----------------------------|-----------------------------------|--------|--------------|---|
| ame<br>anon SELPH          | Y CP1200                          |        | Kind Bonjour |   |
|                            |                                   |        |              |   |
|                            |                                   |        |              |   |
|                            |                                   |        |              |   |
|                            |                                   |        |              |   |
| Name:                      | Canon SELPHY C                    | CP1200 |              | _ |
| Name:<br>Location:         | Canon SELPHY C                    | CP1200 |              |   |
| Name:<br>Location:<br>Use: | Canon SELPHY C<br>Secure AirPrint | CP1200 |              | ; |

按「繼續」(Continue),等待設定完成。
Press "Continue" and waiting for setup to complete.

| ault Fax                   | IP Windows                        |                                                                   | Search      |
|----------------------------|-----------------------------------|-------------------------------------------------------------------|-------------|
| Name<br>Canon :            | Setting<br>'Canon<br>like to o    | g up 'Canon SELF<br>SELPHY CP1200' alre:<br>create a new printer? | PHY CP1200' |
|                            |                                   | Canc                                                              | el          |
|                            |                                   |                                                                   |             |
|                            |                                   |                                                                   |             |
| Name:                      | Canon SELPHY C                    | P1200                                                             |             |
| Name:<br>Location:         | Canon SELPHY C                    | P1200                                                             |             |
| Name:<br>Location:<br>Use: | Canon SELPHY C<br>Secure AirPrint | P1200                                                             |             |

## 11. 新增印表機完成,驅動程式安裝完畢。

After the printer is added, driver installation is completed.

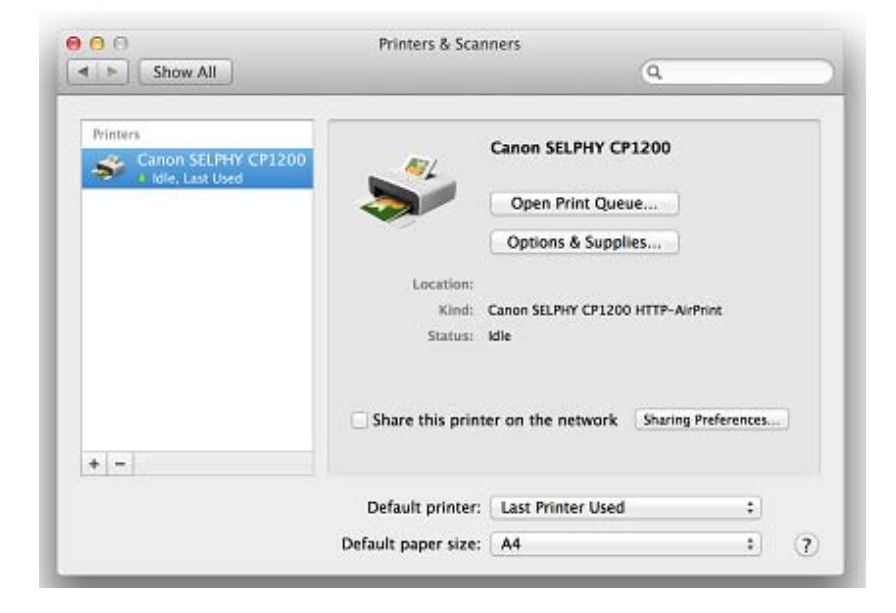

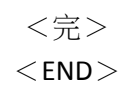